## Navigating your Scoir Dashboard

The dashboard is the main page you'll see when you log into Scoir. From here, you can...

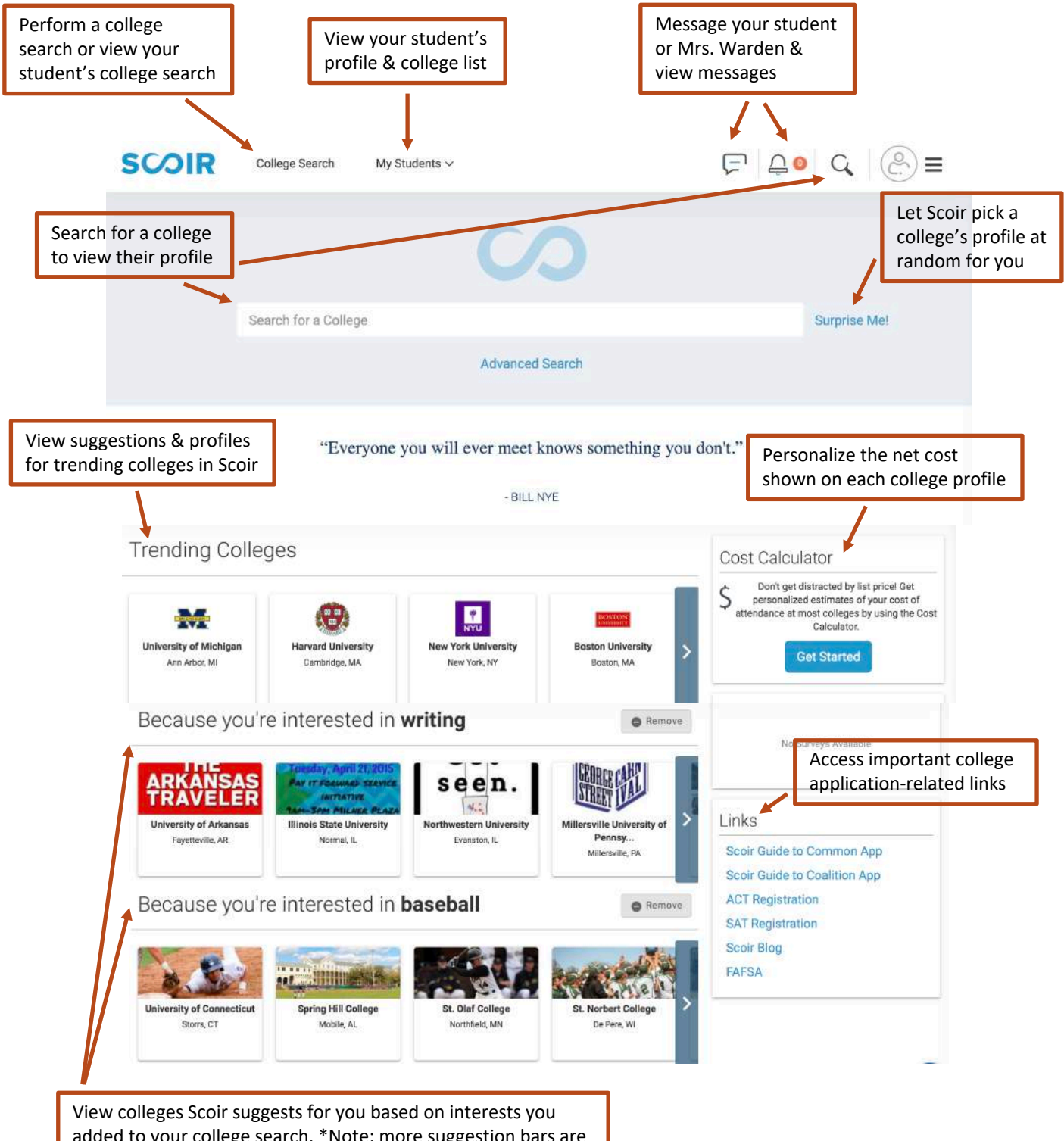

added to your college search. \*Note: more suggestion bars are added if you add more interests

### Setting up the Cost Calculator

It is recommended that you set up Scoir's Cost Calculator before doing anything else in Scoir. This will change the prices you see in college profiles so they are more accurate for your family. Income-Based Net Price is the recommended method, which means the net price shown in college profiles will be the average for families who have a similar income. \*Note: You can edit your cost calculator at any time on your dashboard.

|    |                        | Cost Calculator                                                                                                    |
|----|------------------------|----------------------------------------------------------------------------------------------------|
| Se | lect one c<br>ormation | If the methods below to start receiving personalized net prices for each college. The more<br>you provide, the more accurate your estimates will be. |
| Ho | w would                | you like to estimate your cost of attendance?                                                                                                    |
|    |                        | Average Net Price (Our default setting)                                                                                                    |
|    | ٢D                     | This is the average amount paid for in-state tuition, room & board, books, and fees by full-time, degree-<br>seeking freshmen who received aid.      |
|    |                        |                                                                                                    |
| Ē  |                        |                                                                                                    |
|    | 23                     | Income-Based Net Price                                                                                                    |
|    | Cher la                | all families in that income range.                                                                                                    |
|    |                        | <\$30,000 \$                                                                                                    |
| Ļ  |                        |                                                                                                    |
|    |                        | Manually Enter Custom Price Estimate                                                                                                    |
|    | ¢û                     | Enter your Expected Family Contribution (EFC) to more accurately forecast your cost of attendance for<br>most colleges.                              |
|    |                        | Enter your EFC State +                                                                                                    |
| 1  |                        |                                                                                                    |
|    | 0570                   | Custom Price Estimate                                                                                                    |
|    | AV.                    | If you don't know your EFC, use the calculator below to find it.                                                                                     |
|    |                        | Output to your FEO                                                                                                    |
|    |                        | Calculate your EFC                                                                                                    |

Cancel

Save

# Navigating a College Profile

From various pages in Scoir, you can view a college's profile. In a college's profile you can...

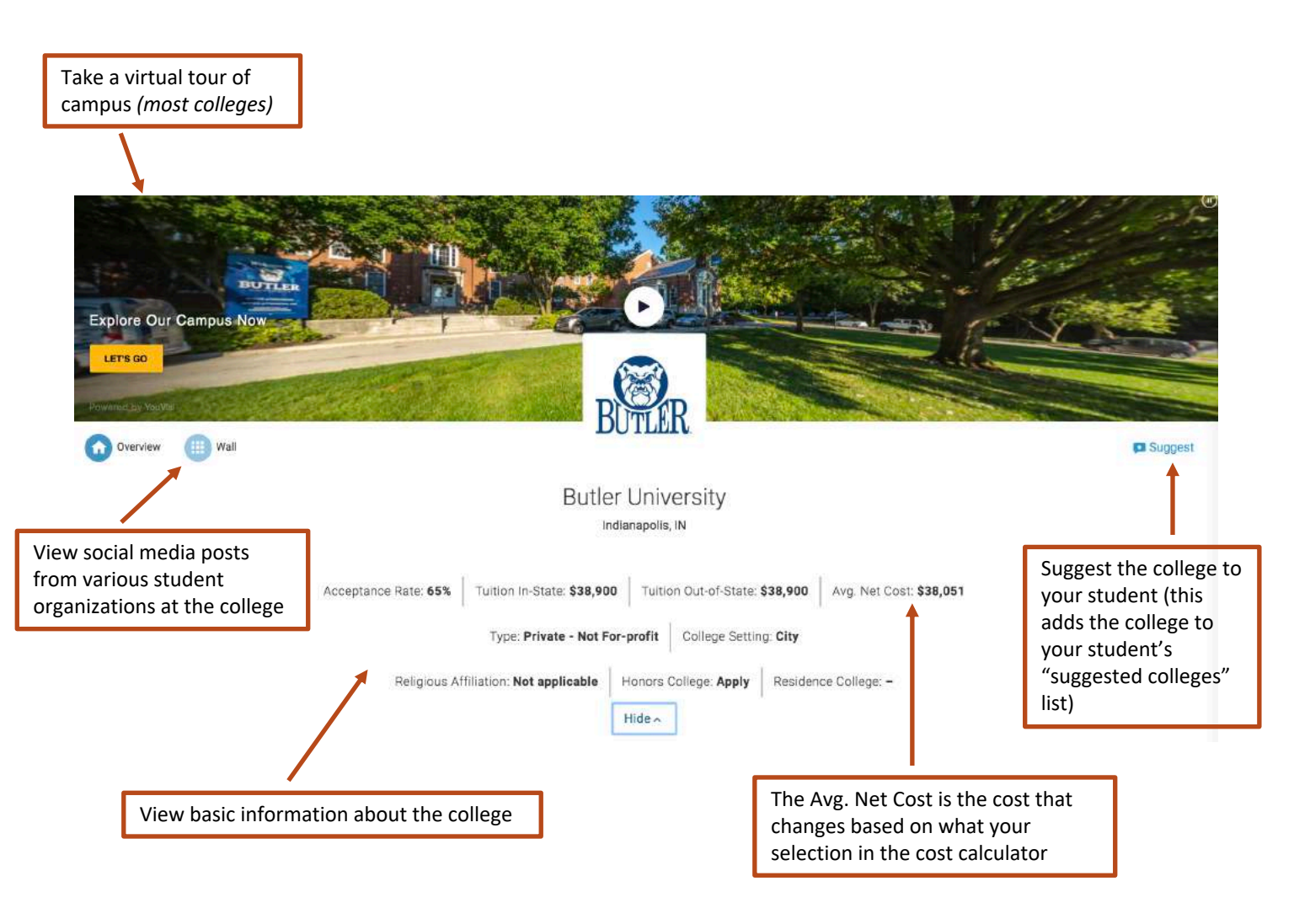

### From the College Profile, you can also view the following information...

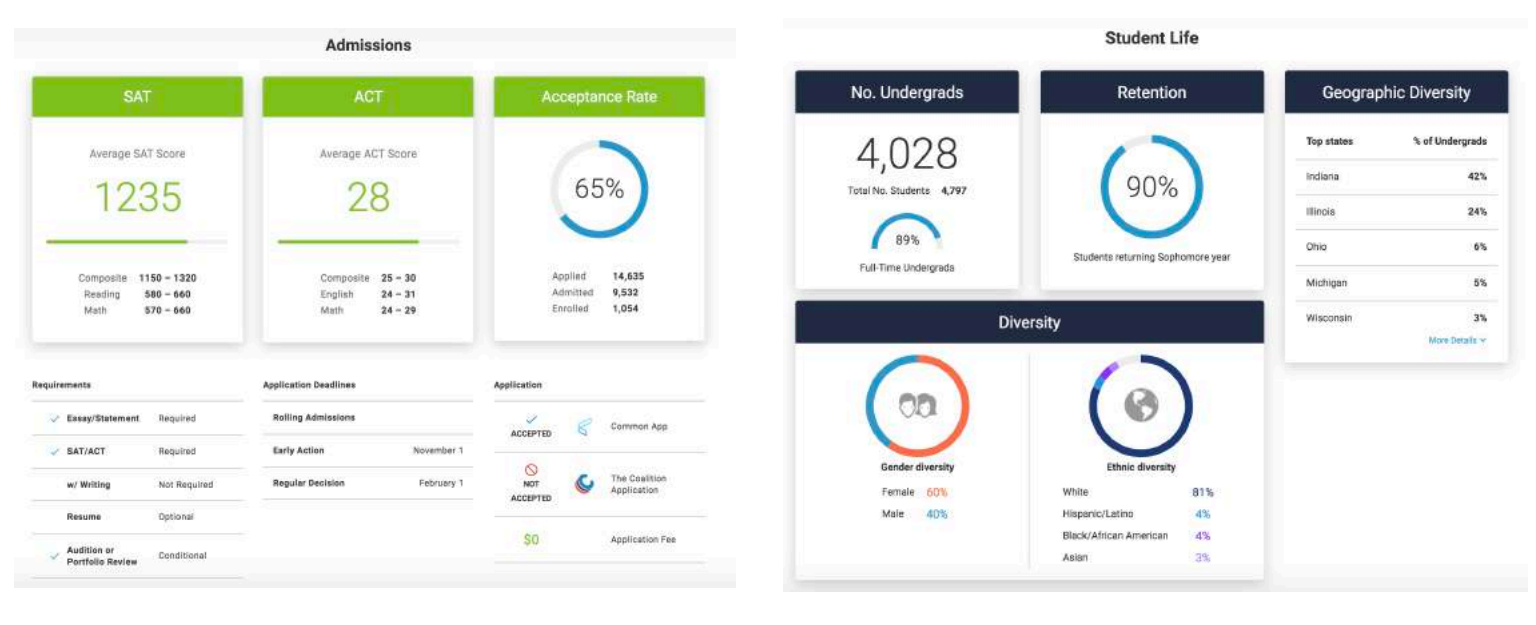

Loans

**Undergraduate Degrees** Undergraduate Degrees e Popular Majors at this school Four-year bachelor's Business, Management, Marketing, and Related Support Services 20% Two-year associate Health Professions and Related Clinical Sciences 13% Education 13% Visual and Performing Arts 10% Communication, Journalism, and Related Programs 8%

Academics

#### Fields of Study

+ -+

| Area, Ethnic, Cultural, Gender, And Group Studies            |             |
|--------------------------------------------------------------|-------------|
| Ethnic, Cultural Minority, Gender, and Group Studies         |             |
| Biological And Biomedical Sciences                           |             |
| Blochemistry, Biophysics and Molecular Biology               |             |
| Biology, General                                             |             |
| Business, Management, Marketing, And Related Support Service | 85          |
| Accounting and Related Services                              |             |
| Business, Management, Marketing, and Related Support Ser     | vions, Othe |
| Entrepreneurial and Small Business Operations                |             |
| Finance and Financial Management Services                    |             |

| Health Professions And Related Programs                   | -  |
|-----------------------------------------------------------|----|
| Communication Disorders Sciences and Services             | +  |
| Health Services/Allied Health/Health Sciences, General    |    |
| Health and Medical Administrative Services                | +  |
| Health/Medical Preparatory Programs                       | +  |
| History                                                   |    |
| Liberal Arts And Sciences, General Studies And Humanities | -  |
| Liberal Arts and Sciences, General Studies and Humanities | +  |
| Mathematics And Statistics                                | +  |
| Multi Astardizzielizare Otoliaz                           | 74 |

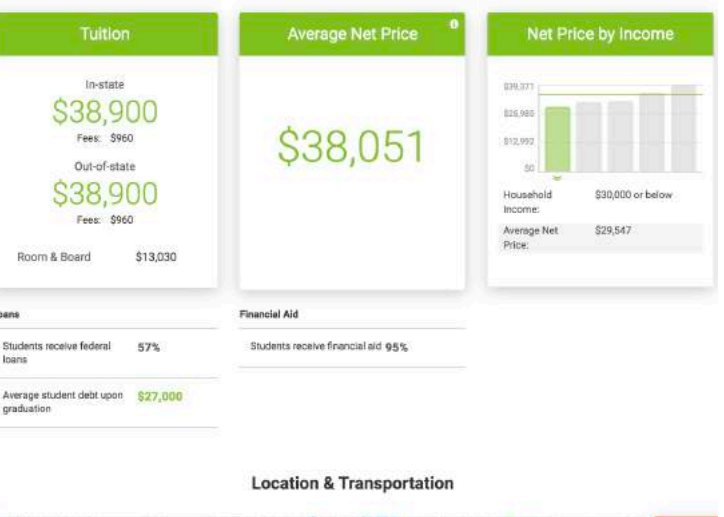

Cost & Financial Aid

#### Holiday Fars 19

## College Search

There are two ways to perform a college search: preference search & advanced search. In a preference search, you can input your own preferences, generating a list of suggested colleges based on those preferences

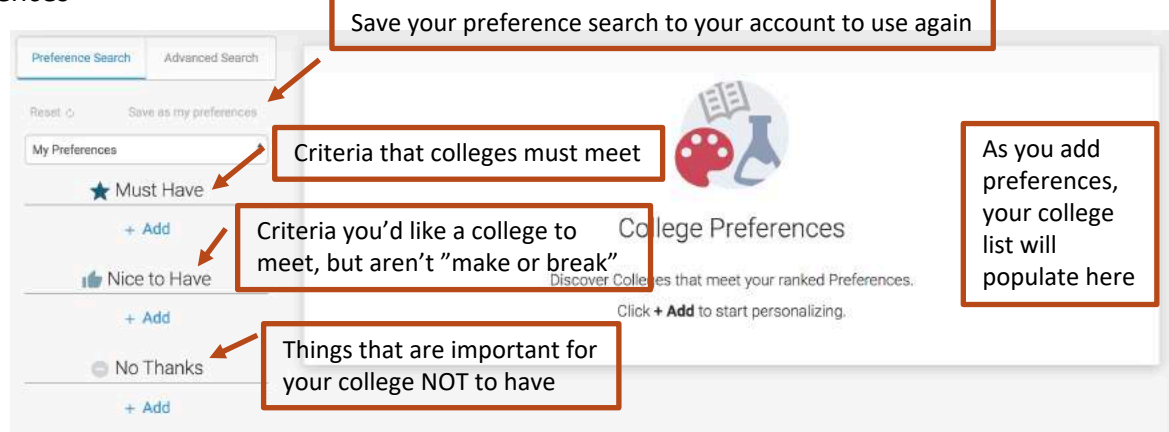

In a preference search, you can also search on your student's preferences. You can use your student's preferences as a starting point for your own search, but you cannot edit your student's preferences

| annat C Base as my preferences                                   | W                        | Villanova University                   |            |                                          |                  | D Support |
|------------------------------------------------------------------|--------------------------|----------------------------------------|------------|------------------------------------------|------------------|-----------|
| Jansifer Test 5                                                  | W                        |                                        | 0          |                                          |                  |           |
| A Munt Linus                                                     |                          | Average met Price                      | List Price | Acceptance Hate                          | No. Undergrade   |           |
| - max mare                                                       |                          |                                        |            |                                          | 4,477            |           |
| A Academic Focus                                                 | T Meets all preferencesi |                                        |            |                                          |                  |           |
| Moth 1                                                           |                          | SUNY College at Cortland<br>Detector W |            |                                          |                  |           |
| P Distance/Location                                              | Contand                  |                                        |            |                                          |                  |           |
| Pimstwyk, PA 15213 (75 - 300vi)                                  | - Private                | Average Net Price                      | List Price | Acceptation Rate                         | No. Lindergradu  |           |
| Test Sooks / Acceptance Rate                                     |                          | 817,958                                | 830,760    | 47%                                      | 6,203            |           |
| Acceptance Rate 20 - 60, SAT<br>Norge 1100 - 1430                | These of preferences     |                                        |            |                                          |                  |           |
| + 400                                                            | (Transmit                | The College of New Jersey<br>Iwrg,NJ   |            |                                          |                  | Suggest   |
| nice to Have                                                     |                          | Average Net Price                      | List Price | Acceptance Rate                          | No. Undergrøde   |           |
| Dataset/Location                                                 |                          | 822,894                                | 840,779    | 47%                                      | 6,758            |           |
| Pimiburgh, PA 15212 (50 - 350ml)                                 | 🕐 Matrix dl publimezad   |                                        |            |                                          |                  |           |
| all to the granter                                               |                          | College of William and Mary            |            |                                          |                  |           |
| 5200 - 10000                                                     | X                        | withersturg W                          |            |                                          |                  | Following |
| L'anne                                                           | G" MARY                  | Assesse Bal Price                      | Last Dring | Security one Date                        | No. Linderson de |           |
|                                                                  |                          | \$17,475                               | 055,469    | JEN                                      | 6,301            |           |
| INCAA I (HIS), NCAA I (HCS), NCAA<br>II, NCAA III, NAIA Facthall | - National and second    |                                        |            |                                          |                  |           |
| + 800                                                            | 1                        |                                        |            |                                          |                  |           |
| No Thanks                                                        | E-                       | Eartham College<br>Referent/IN         |            |                                          |                  | E2 Sugges |
| In Cartous Letting                                               | -                        | Average Net Frite                      | List Price | Acceptance Nate                          | No. Undergrade   |           |
| Cny I                                                            |                          | \$29,721                               | 955,670    | an an an an an an an an an an an an an a | 488              |           |
| = MW                                                             | Missing: 5000 - 10000    |                                        |            |                                          |                  | 6         |

In an advanced search you can sort through categories and add your requirements under each category. This is the more "traditional" way of doing a college search

| Preference Search       | Advanced Sewich | 1,458 Colleges                 |                                                |                                                     |       |
|-------------------------|-----------------|--------------------------------|------------------------------------------------|-----------------------------------------------------|-------|
| G Reaut                 |                 | (Analysis Face - Main 10) (Inc | ing of an Organia - Ros-year Bachelark 🗙 🕻 Coa | try – Listed States of America 🙁 💽 (Eq. – writing 🗶 | 0     |
| College Name            |                 |                                | North Park University                          |                                                     |       |
| Search for a College    |                 | HORTHMAN                       | Chicago, IL.                                   |                                                     |       |
| Bernard Interactor B. J | verballar in    | UNIVERSITY                     | Average Not Price                              | List Price                                          | Acces |
| reisonal interesta als  | 0000000         |                                | \$20,651                                       | \$40,340                                            | 53%   |
| Academic Focus          | Ŷ               | Interesta Magare               |                                                |                                                     |       |
| Undergraduate Degre     | es ~            |                                | University of Mount Union                      |                                                     |       |
| Distance/Location       | 4               | ENSIS                          | Allance, OH                                    |                                                     |       |
| No. 19-1-19-10          |                 | man Propher Service            | Average Net Price                              | List Price                                          | Acces |
| No. Undergrads          | ÷               |                                | \$23,030                                       | \$39,990                                            | 81%   |
| Athletics               | ν.              | Teresants Magers               |                                                |                                                     |       |
| Test Scores/Acceptar    | nce Rate 🔍 🗸    |                                |                                                |                                                     |       |
| School Type/Deliniou    | Affiliation 🔶   | M                              | Miami University (Oxford)<br>George OH         |                                                     |       |
|                         |                 |                                | Assesse Net Price                              | List Price                                          | Arres |
| Campus Setting          | *               |                                | \$20,316                                       | \$47,413                                            | 68%   |
| ROTC Programs Offer     | ed 👻            | Internets Mapore               |                                                |                                                     |       |
| Application Info        | *               |                                |                                                |                                                     |       |
|                         |                 |                                | University of Minnesota (Duly                  | (th)                                                |       |

### Your Student's Profile - Overview

As a parent, you have access to view your student's profile, but you cannot edit anything. A student's profile includes the following...

|                                                                                                    | Jennifer Test                                                                                                    | Jennifer Test<br>♥<br>□<br>℃<br>▲ Jan 1, 1993                                                                                                    | Parenta<br>Test Pan                                                   | ert 🖊                                                                                                    | Application ID<br>Common App ID: —<br>Coalition App ID: — |                      |
|----------------------------------------------------------------------------------------------------|----------------------------------------------------------------------------------------------------|----------------------------------------------------------------------------------------------------|-----------------------------------------------------------------------|----------------------------------------------------------------------------------------------------|-----------------------------------------------------------|----------------------|
|                                                                                                    | Personal Detaille<br>Academic Overview<br>Personal Bio<br>Activities & Achievements<br>College Preferences<br>Career Profile | See: Not specified<br>Rece: Not specified<br>Ethnicity: Not specified<br>Citizenship: Not specified                                                                                                    | n                                                                     |                                                                                                    |                                                           |                      |
|                                                                                                    | Applications                                                                                                    | S 20 01 12 10                                                                                                    |                                                                       |                                                                                                    |                                                           |                      |
| Overview                                                                                             | is is your student's<br>PA. It is updated set                                                                                | WEIGHTED<br>mesterly<br>If you<br>taken<br>one S                                                                                                    | ir student has<br>n more than<br>GAT/ACT, all                         | Activities & Achievemer                                                                                                  | ts Your student can a<br>No Activities or Achievemen      | add information here |
| Overview<br>A<br>sete High School<br>A<br>21<br>ennifer Warden<br>(PA)<br>3.89<br>screeter a day ago | is is your student's<br>PA. It is updated set                                                                                | WEIGHTED<br>mesterly<br>Highest<br>1200<br>Highest<br>Highest          | ar student has<br>n more than<br>GAT/ACT, all<br>s will<br>late here  | Activities & Achievemer<br>College Preferences                                                                           | These are the college p<br>your student chose             | add information here |
| Sile High School Armedia<br>21<br>unifer Warden<br>3.89<br>unrefor a dra rop                         | is is your student's<br>PA. It is updated set                                                                                | Highest<br>1200<br>Highest<br>Highest<br>1200<br>Highest<br>Highest<br>Highest<br>1200<br>Highest<br>Highest<br>1200<br>Highest<br>Highest<br>1200<br>Highest<br>Highest<br>1200<br>Highest<br>Highest<br>Highest<br>1200<br>Highest<br>Highest<br>Highest<br>Highest<br>1200<br>Highest<br>Highest<br>Highes | ar student has<br>n more than<br>GAT/ACT, all<br>is will<br>late here | Activities & Achievemen<br>College Preferences<br>Bauch these pasterances<br>Academic Focus<br>Must re<br>Academic Focus | These are the college p<br>your student chose             | add information here |

#### Career Profile

The Class of 2021 will not be using the Career Profile

My Drive Mrs. Warden will upload important documents/links here. Students are also able to view these documents/links Last Modified ~ Name 🖘 Khan Academy SAT Prep Jan 13, 2020 : Top-Ten-Ways-to-Test-Drive-a-College.pdf Jan 13, 2020 1 Safety, Target, Reach Schools.pdf Jan 13, 2020 : : Factors to Consider in Making Your College List.pdf Jan 13, 2020 College Application Timeline - Seniors.pdf Jan 13, 2020 : College Application Timeline - Juniors.pdf Jan 13, 2020 :

#### Your Student's Profile – College & Applications

#### My Colleges

As a parent, you can view the student's college list, but you cannot edit it. Upon request, Mrs. Warden can indicate if the colleges are "safety" "target" or "reach" schools

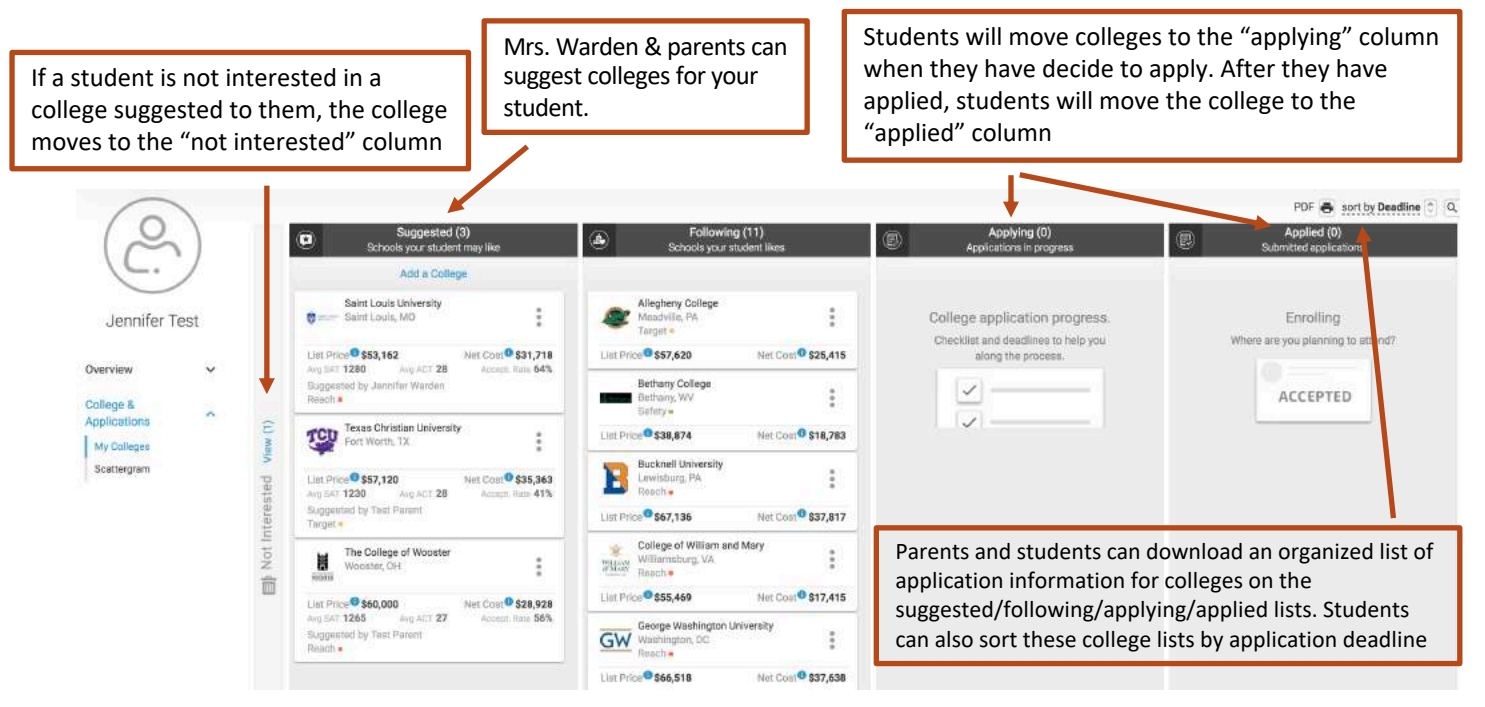

#### <u>Scattergram</u>

View historical application data from Central Catholic graduates ONLY to gauge your chances of being accepted in the context of our high school. \*Note: Mrs. Warden suggests changing the class years to the 5 most recent graduating classes in order to have the best context

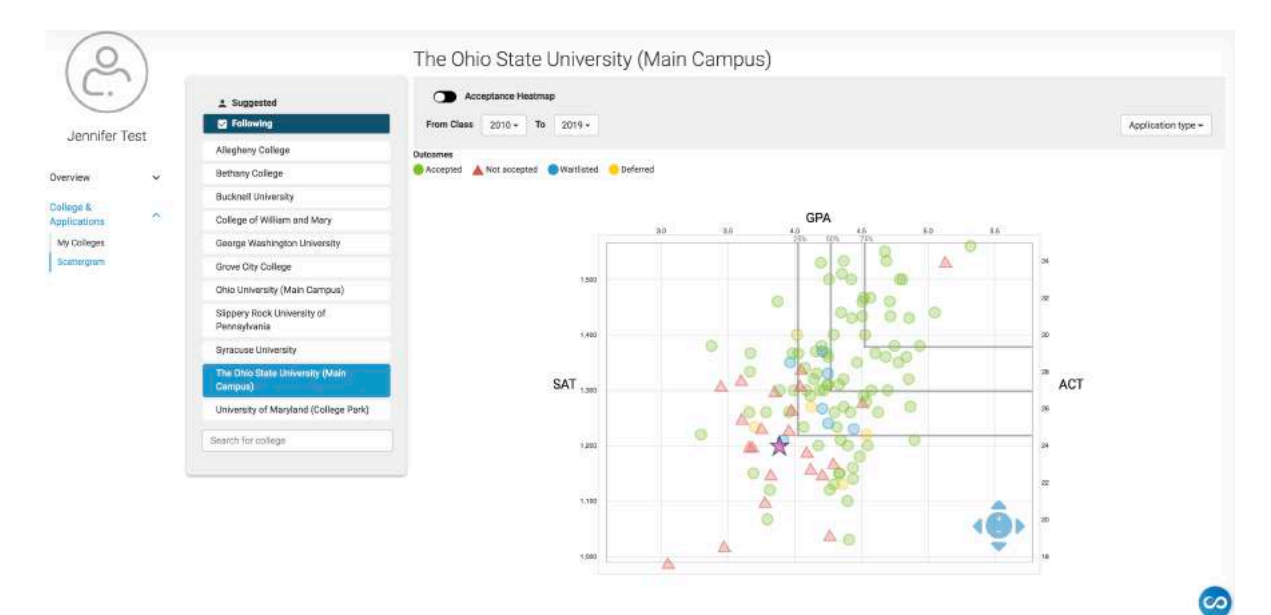

#### Messaging

The message center allows you to message back and forth with your student or Mrs. Warden about the college search. You will get a notification when you have a new message

| Direct Messages N                                     | lotifications              |                                                     | Jan 14th, 2020                                                                                                    |
|-------------------------------------------------------|----------------------------|-----------------------------------------------------|----------------------------------------------------------------------------------------------------|
|                                                       |                            |                                                     | Hi, daughter,                                                                                                    |
| Compose                                               |                            |                                                     | Did you check out College of Wooster? They're right in their price point and have your major! Maybe we can visit during Easter Brea<br>-Parent |
|                                                       |                            |                                                     | 12:57:50                                                                                                    |
|                                                       |                            | Bigging Jennifer Test - Student                     |                                                                                                    |
| Search name                                           | Q                          | Thanks! I'll look at it during my free period today |                                                                                                    |
|                                                       |                            | 1258.41 PM                                          |                                                                                                    |
| B Jennifer Test<br>01/14/2020<br>Thanks! I'll look at | ×<br>it during my free pe_ |                                                     |                                                                                                    |
|                                                       |                            |                                                     |                                                                                                    |
|                                                       |                            |                                                     |                                                                                                    |